## ΚΩΝΣΤΑΝΤΙΝΟΣ ΜΠΑΤΖΙΟΣ ΠΕ86 ΠΛΗΡΟΦΟΡΙΚΗΣ

Ένα ζήτημα που προέκυψε κατά τις πρώτες ημέρες λειτουργία της σύγχρονης εξ αποστάσεως εκπαίδευσης ήταν πως, κάποιες φορές, μαθητές συμμετείχαν στα μαθήματα αλλά όχι με το όνομά τους. Πχ εμφανιζόταν το όνομα του αδερφού που είχε κάνει μάθημα με την ίδια συσκευή το πρωί, της μαμάς ή κάποιο αναγνωριστικό της συσκευής. Όπως είπαμε, αυτό δημιουργεί παρεξηγήσεις και δυσλειτουργίες για αυτό θα παρακαλέσουμε να ακολουθήσετε τις παρακάτω οδηγίες ώστε το κάθε παιδί να εμφανίζεται με το όνομά του.

## Αν λοιπόν παρακολουθούμε το μάθημα από κινητό ή tablet:

- Ανοίγουμε την εφαρμογή WebEx (πριν πατήσουμε στον υπερσύνδεσμο (link) του/της εκπαιδευτικού)
- Στην αρχική εικόνα πατάμε στις 3 τελίτσες, επάνω δεξιά και μετά settings για να μπούμε στο αντίστοιχο μενού

| 23:39        | Ũ           | ≶᠃D⊫≑▼∡⊿∠  | 4 🗌 93% |
|--------------|-------------|------------|---------|
|              |             |            |         |
|              |             |            |         |
|              |             |            |         |
|              | 0           |            |         |
| Webex        | k Mee       | tings      |         |
|              |             |            |         |
| Joir         | n meeting   | S          |         |
| anywł        | nere, anyti | me.        |         |
| •            | • • • •     |            |         |
| JOIN MEETING |             | SIGN IN    |         |
| Don't have a | in account? | ' Sign up. |         |
| .1 1.<br>CIS | Webe        | ex         |         |

Πάνω πάνω βλέπουμε το όνομα με το οποίο θα εμφανιζόμαστε στα μαθήματα.
 Πατάμε στο μολυβάκι δεξιά για να μας δώσει τη δυνατότητα να αλλάξουμε αυτό το όνομα.

| 23:40                                   | ⓒ •□• ▼⊿∡ ∎ 93% |
|-----------------------------------------|-----------------|
| < Settings                              |                 |
| <b>Νικόλας Μπάτζιος</b><br>test@test.gr | Ø               |
| General                                 |                 |
| Audio & video                           |                 |
| Help                                    |                 |
| About                                   |                 |

## Πληκτρολογούμε το δικό μας όνομα και πατάμε το "Done".

| 23:41                  |                                  | Ծ 🕩 ▼⊿ 🛦 🗎 93% |
|------------------------|----------------------------------|----------------|
| <                      | Guest Profile                    | Done           |
| Your na<br><b>Νικό</b> | ame<br><mark>λας Μπάτζιος</mark> | ×              |
|                        |                                  |                |
| Email a                | address                          |                |
| test@                  | @test.gr                         |                |

Αν παρακολουθούμε το μάθημα από υπολογιστή και μπαίνουμε από τον browser (δηλαδή από Firefox, Chrome κλπ, χωρίς να ανοίγει η εφαρμογή WebEx) μας ζητάει κάθε φορά το όνομα οπότε πληκτρολογούμε το δικό μας. Στην περίπτωση όμως που μπαίνουμε από τη εγκατεστημένη εφαρμογή μπορεί και πάλι να χρειαστεί να ορίσουμε το δικό μας όνομα. Για να το κάνουμε:

Ανοίγουμε την εφαρμογή V και μας ανοίγει το παράθυρο σύνδεσης'.

| En en en en en en en en en en en en en en                                                                                                    | anfissking-<br>owoyato-   | <ul> <li>Cisco Webex Meetings</li> <li>Φ - Χ</li> <li>Nικόλας Μπάτζιος<br/>kmpat@sch.gr</li> <li>Sign In</li> </ul> |
|----------------------------------------------------------------------------------------------------|---------------------------|----------------------------------------------------------------------------------------------------|
| Google-Statests Prov Minepine                                                                                                    | Nooka-<br>TiplesmotiSturg | Join a Meeting ©<br>Enter meeting information<br>Upcoming Meetings                                                  |
| Inco     Inco       gataxawaa     Google States       gataxawaa     Soogle States       gataxawaa     Soogle States       gataxawaa     Soogle States       gataxawaa     Soogle States | 4351                      | Sign in to Microsoft Outlook to view all of your meetings.                                                          |
| Sooge Instituting)                                                                                                    | ngat                      | 5. Connect to a device                                                                                              |

Εκεί πατάμε στο μολυβάκι, γράφουμε το δικό μας όνομα και από κάτω στο "Enter meeting information" επικολλούμε το λινκ του εκπαιδευτικού με τον οποίο έχουμε μάθημα. Τέλος πατάμε το "Join".

Θα θέλαμε να επισημάνουμε το εξής: Καλό είναι να έχουμε κατά νου πως κατά τη χρήση εφαρμογών σύγχρονης επικοινωνίας με κάμερα και μικρόφωνο (όπως το WebEx) παρατηρείται συχνά το φαινόμενο κάποιος να καταγράφεται και να μεταδίδει την εικόνα του ή/και τη φωνή του χωρίς να το γνωρίζει καθώς νομίζει πως οι συσκευές του είναι κλειστές αλλά για οποιοδήποτε λόγο αυτό δεν ισχύει. Ειδικά στην περίπτωσή μας, που συχνά αντιμετωπίζουμε κάποια προβλήματα με τη σύνδεση και τη σωστή λειτουργία της εφαρμογής, είναι ακόμη πιο εύκολο να έρθουμε σε πολύ δύσκολη θέση. Γι' αυτό, οι μικροί χρήστες της εφαρμογής θα πρέπει να συνηθίσουν να φέρονται και να μιλάνε σαν να βρίσκονται συνεχώς σε σύνδεση με τους συμμαθητές τους για όσο χρόνο κάθονται μπροστά στον υπολογιστή/κινητό/tablet. Ακόμη και αν αυτοί δε βλέπουν / ακούν τους υπόλοιπους.

Επίσης, μία καλή πρακτική θα ήταν (και όχι μόνο κατά το παρόν χρονικό διάστημα) να αφαιρούμε το καλώδιο της κάμερας αμέσως μόλις ολοκληρωθεί το μάθημά μας ή να κολλάμε επάνω της ένα χαρτάκι, αυτοκόλλητο κλπ και να το αφαιρούμε μόνο όταν σκοπεύουμε να τη χρησιμοποιήσουμε.

Τέλος, ενημερώνουμε πως, σύμφωνα με ανακοίνωση του Πανελλήνιου Σχολικού Δικτύου), η πλοήγηση σε εκπαιδευτικό υλικό με χρήση ίντερνετ κινητής τηλεφωνίας είναι δωρεάν (δείτε <u>εδώ</u> τη λίστα) και η χρήση τηλεφωνικής γραμμής για σύνδεση με το μάθημα (σε περίπτωση που δεν υπάρχει διαδίκτυο) είναι πλέον επίσης δωρεάν. Περισσότερα <u>εδώ</u>.